حيث استخدمنا في البداية الدالة DateDiff للحصول على عدد أيام الفترة التي سنقوم بالاحتساب عنها وكنا قد مررنا قيم المبلغ و تاريخ البداية وتاريخ النهاية ونسبة الفائدة كمحددات لإجرائية الاحتساب ثم عرفنا تعبير لمدا يقوم باحتساب قيمة ضريبة الريع Rayya\_Calc بناء على مبلغ الفائدة الممررة له وفي تعبير لمدا والضريبة الأخرى لم نمرر لها قيمة ولكنها استخدمت متغير محلي من أجل الاحتساب وهنا أنصحك بمر اجعة قسم رفع المتغيرات في مواضيعي المتعلقة بتعابير لمدا إن لم تكن قد قرأته حتى الآن وتعبير لمدا الأخير يستخدم أيضا خاصية رفع المتغيرات ولكنه هنا يستخدم المحددات الممررة للإجراء كمتغيرات مرفوعة ثم نقوم باستخدام هذه التعابير للاحتساب ثم نظهر القيم في صناديق النصوص المناسبة

من أجل أن نقوم باحتساب القيم الموافقة لكل وديعة عند المرور عليها سنقوم بعمل إجراء معالجة للحدث CellEnter لكلا شبكتي البيانات بإجراء واحد – أدخل الكود التالي كإجراء لمعالجة الحدث CellEnter لكلا الشبكتين لاحظ ما بعد عبارة Handles في بداية تعريف جسم الإجراء وأيضا أنني لم أقم بتمرير أية محددات لإجراء معالجة الحدث حيث يمكنني فعل ذلك بما أنني متأكد من أنني لن أحتاج لاستخدامها

```
Private Sub WadaeaaDataGridView CellEnter()
                   Handles WadaeaaDataGridView.CellEnter, CustomersDataGridView.CellEnter
   Try
        Dim EdDat = From a In MyDataSet.Wadaeaa
            Where a.CustomerID = Me.CustomersDataGridView.CurrentRow.Cells(0).Value
            And a.WadeaaNumber = Me.WadaeaaDataGridView.CurrentRow.Cells(0).Value
            Select a.WadeaaNumber, a.WadeaaAmount, a.StartDate,
            EndDate = DateAdd(DateInterval.Month, a.WadeeaPeriod, a.StartDate),
            a.InterestRate
        If EdDat.Count > 0 Then
           DisplayWaeaaCalcs(EdDat.First.WadeaaAmount, EdDat.First.StartDate,
                             EdDat.First.EndDate, EdDat.First.InterestRate)
       End If
   Catch ex As Exception
       Me.txtEndDate.Text = String.Empty
        Me.txtInterest.Text = String.Empty
        Me.txtRayaa.Text = String.Empty
       Me.txtIdara.Text = String.Empty
   End Try
End Sub
```

في البداية قمنا بإنشاء استعلام Linq للحصول على القيم الخاصة بالوديعة التي نقف عليها حيث أن المتغير a هو كيان من الجدول Wadaeaa تم في قسم Where ضبطنا الشرط بحيث يجلب الاستعلام فقط الودائع الخاصة بزبون معين عن طريق التأكد من أن قيمة Wadaeaa الحقل CustomerlD ثم في قسم CustomerlD مساوية لقيمة ID الخاصة بالزبون من خلال قراءة قيمة الخلية المناسبة في السطر الحالي وتتمة للشرط وبنفس الحقل الحقل Select من الخرية قيمة الطريقة قمنا بضبط الشرط كي يجلب الوديعة ذات الرقم المراد ثم يأتي قسم Select لنحدد فيه قائمة الحقول التي نريد الحصول عليها لاحظ وبنفس الطريقة قمنا بضبط الشرط كي يجلب الوديعة ذات الرقم المراد ثم يأتي قسم Select لنحدد فيه قائمة الحقول التي نريد الحصول عليها لاحظ وجود الحقل المحسوب DateAdd الذي يتم حساب قيمته من الحقول المعادة من الاستعلام باستخدام الوظيفة DateAdd التي نريد الحصول عليها لاحظ رمنية معينة حسب المحددات الممررة لها إلى تاريخ ممرر لها وتعيد قيمة التاريخ الجديد وتعاد قيمته مع قائمة الحقول التي يعيدها الاستعلام ومنية معينة حسب المحددات الممررة لها إلى تاريخ ممرر لها وتعيد قيمة التاريخ الجديد وتعاد قيمته مع قائمة الحقول التي يعيدها الاستعلام ومنية معينة حسب المحددات الممررة لها إلى تاريخ ممرر لها وتعيد قيمة التاريخ الجديد وتعاد قيمته مع قائمة الحقول التي يعيدها الاستعلام ومنية معينة حسب المحددات الممررة لها إلى تاريخ ممرر لها وتعيد قيمة التاريخ الجديد وتعاد قيمته مع قائمة الحقول التي يعيدها الاستعلام وبعد الاستعلام وبعد الأمة الحقول التي وعديد قيمة وتاري والجديد ورابية الجديد ورابية الجدين والي التي يعيدها الاستعلام ورمنية معينة حسب المحددات الممررة لها إلى تاريخ مرر لها وتعيد قيمة التاريخ الجديد وراحاد قيمة الحقول التي يعيدها الاستعلام ورمنية معينة حسب المحددات الممررة لها إلى تاريخ ممر لها وتعيد قيمة التاريخ الجديد وراحمة مع قائمة الحقول التي يعيدها الاستعلام ورمنية معينة حسب المحددات الممررة لها إلى تاريخ ممر لها وتعيد قيمة التاريخ الجديد وراما قيمة مع قائمة الحقول الت ورعد الاستعلام نتأكد من أنه قد جلب نتائج فعلا بالتحقق من قيمة الحاصية ورامة كماتمة الحقول التي إلى الماليا الحساب ورامة وراما القاب والي ألم المالي القبل والي أم المالي المالي المال اللامة وراما ورامو معابة الماليامم والمالي الماليام

شغل البرنامج ولاحظ ظهور قيم الاحتسابات في مربعات النصوص عند التنقل في كلا شبكتي البيانات إذا كانت لديك بيانات قمت بحفظها كما طلبت منك سابقا

من أجل إظهار الودائع التي تبدأ بتاريخ معين وإظهارها أضف نموذج آخر للمشروع باسم Form2 ثم أضف DataGridView له واضبط الخاصية Dock للقيمة Fill لجعل شبكة البيانات تملأ كامل مساحة النموذج ثم نسق النموذج بحيث يكون كبيرا كفاية لعرض البيانات الناتجة عن الاستعلام ثم أضف زرا للنموذج From1 واجعل إجراء معالجة حدث النقر عليه يماثل الكود التالي

Private Sub Button1 Click() Handles Button1.Click